# Handleiding Zermelo WebApp

Inloggen Zermelo, toevoegen op startscherm en inschrijven voor lessen

# Algemeen

Voor het inschrijven voor lessen maken we op het dr. Aletta Jacobs College gebruik van Zermelo. Als leerling kun je van de Zermelo WebApp een snelkoppeling maken op je telefoon, zodat je niet altijd via je browser je rooster hoeft te bekijken. Gebruik <u>NIET</u> de Zermelo app uit de appstore, die ondersteunt niet alle mogelijkheden.

## Inloggen in Zermelo

- 1. Op een browser (bv. Google Chrome of Safari)
- Typ het portal-adres van de school in, bijvoorbeeld <u>aletta.zportal.nl</u>
  Tip: volg de link naar Zermelo op aletta.nl
- 3. Voer je inlognaam en je wachtwoord in
- 4. Zet een vinkje bij 'Ingelogd blijven'
- 5. Klik op 'Inloggen' en kies daarna 'WebApp'.

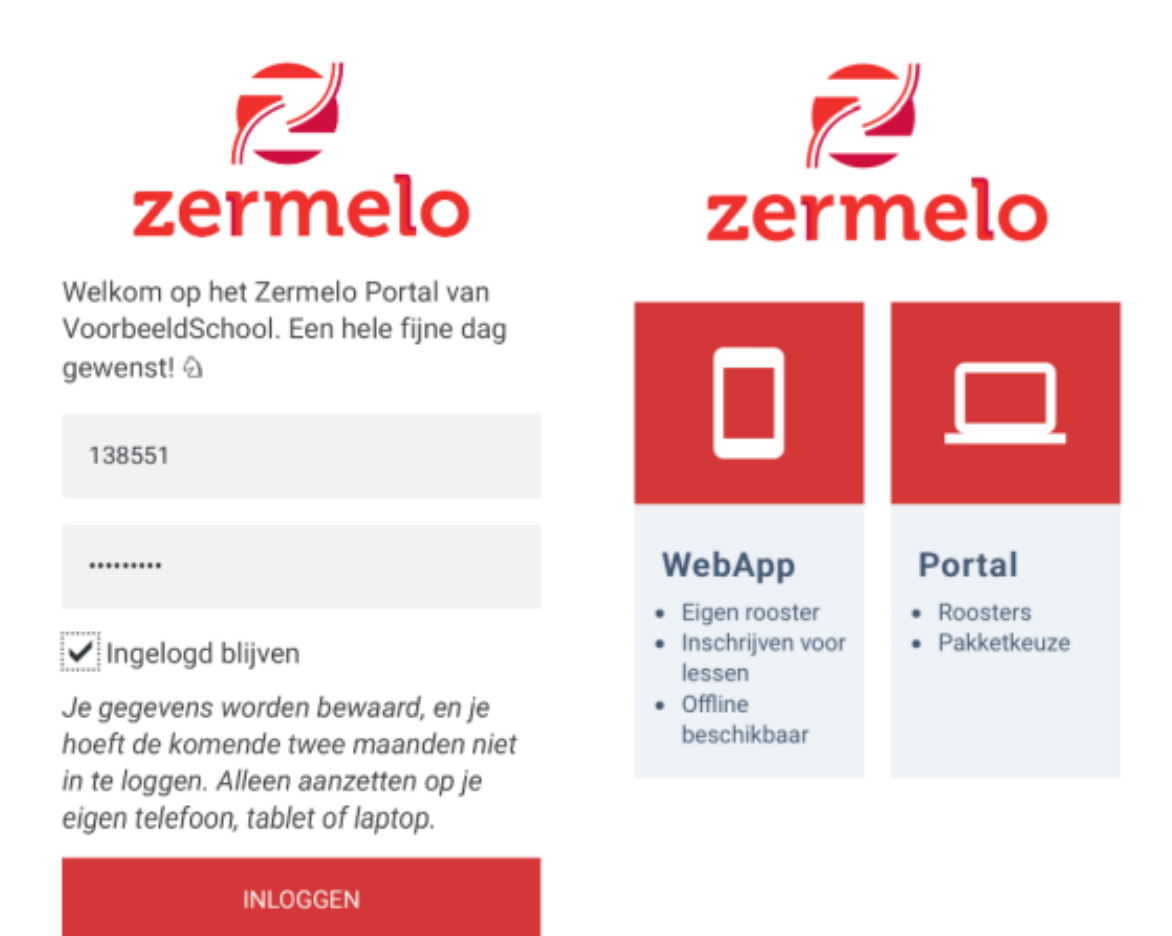

**Let op:** In de WebApp heb je de mogelijkheid om de WebApp te verversen. Hiervoor klik je linksboven om het menu uit te klappen. Daarna kies je voor 'Instellingen' en 'App verversen'. Wanneer je <u>NIET</u> hebt aangevinkt dat je ingelogd wil blijven, word je uitgelogd nadat je op 'App verversen' hebt geklikt.

#### Zermelo toevoegen aan startscherm (Android)

- In Google Chrome kun je kiezen voor 'Zermelo toevoegen aan startscherm'

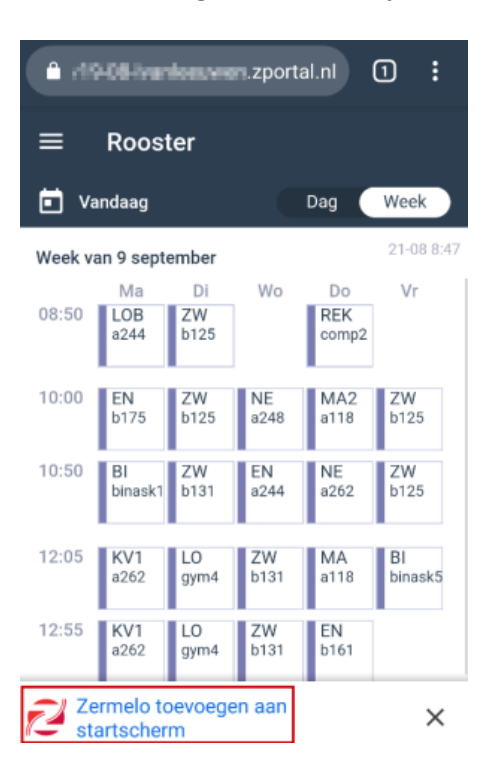

## Zermelo toevoegen aan beginscherm (iOS)

1. In Safari klik je onderaan op delen

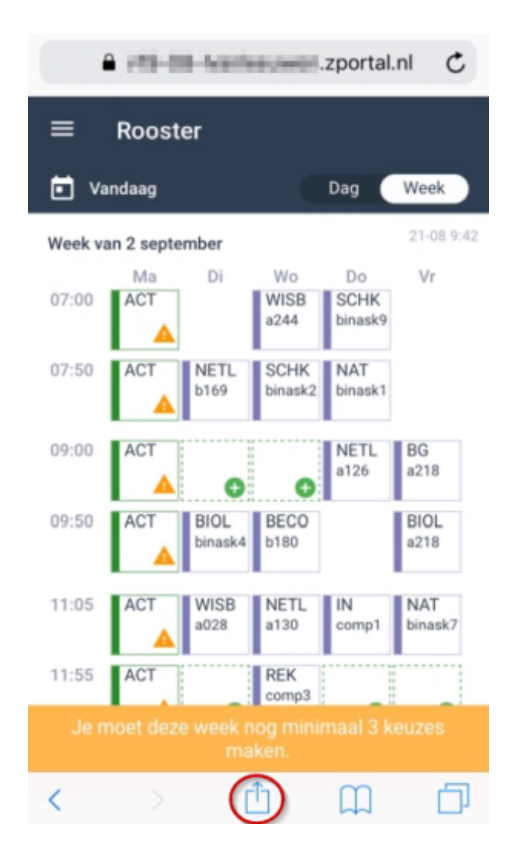

2. Kies voor de optie 'Zet op beginscherm'

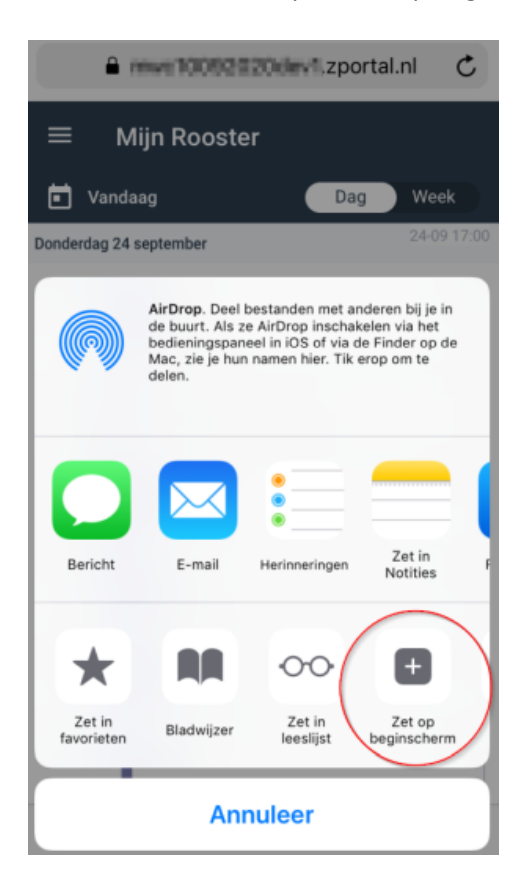

3. Kies voor 'Voeg toe' om Zermelo op het beginscherm te zetten

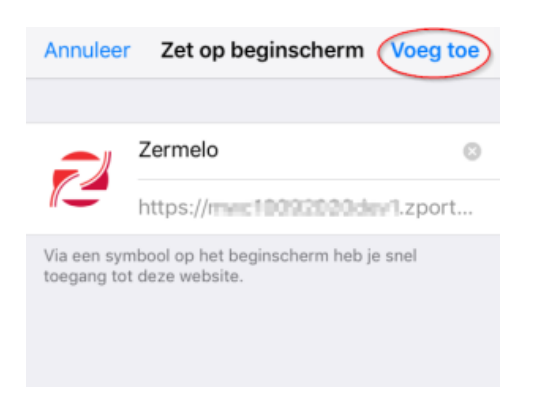

## Inschrijven voor lessen

Als leerling kun je je via de Zermelo WebApp inschrijven voor lessen.

- 1. Log in op de WebApp
- 2. Selecteer een lege plek in je rooster waar een groen plusje bij staat. Het kan zijn dat je ziet hoe veel inschrijvingen je die week nog moet doen

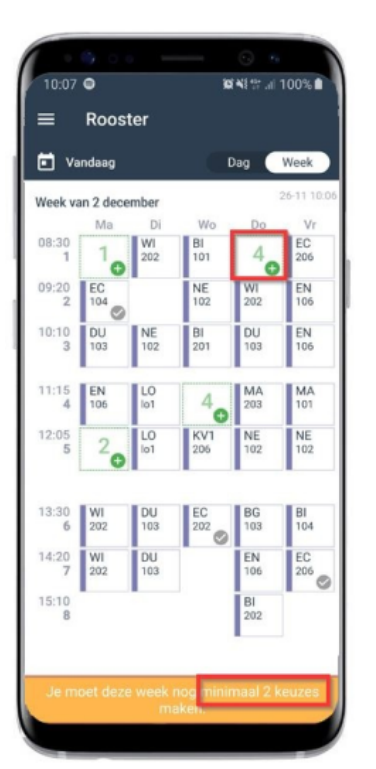

3. Klik op de les waar je naar toe wilt en klik daarna op 'Inschrijven'

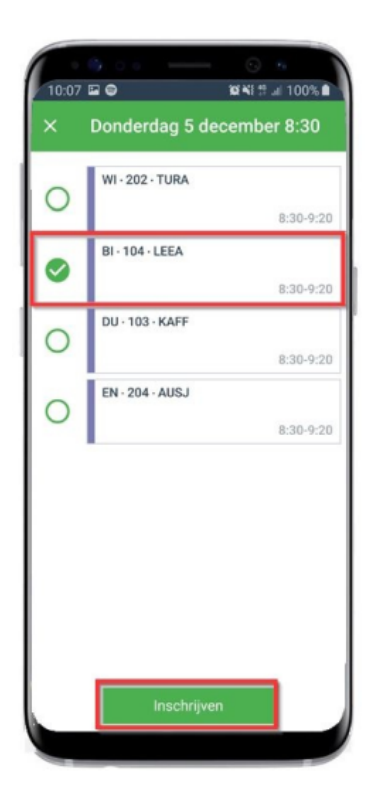

4. Aan het vinkje bij de les kun je zien dat je bent ingeschreven.

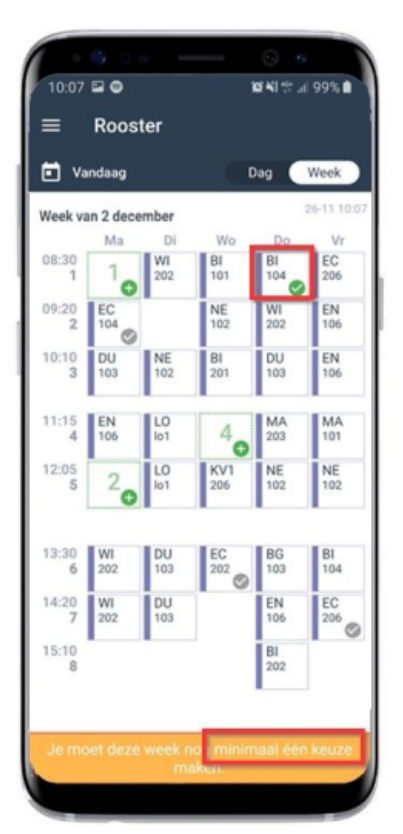

5. Als je voldoende inschrijvingen hebt gedaan wordt de balk groen. Soms mag je dan nog extra inschrijven.

| =          | Roos      | ter       |            |           |            |
|------------|-----------|-----------|------------|-----------|------------|
| 🖬 Va       | ndaag     |           | C          | Dag 🤇     | Week       |
| Week va    | an 2 dece | mber      |            |           | 26-11 10:0 |
|            | Ma        | Di        | Wo         | Do        | Vr         |
| 08:30<br>1 | 10        | WI<br>202 | BI<br>101  | BI<br>104 | EC<br>206  |
| 09:20<br>2 | EC<br>104 |           | NE<br>102  | WI<br>202 | EN<br>106  |
| 10:10<br>3 | DU<br>103 | NE<br>102 | BI<br>201  | DU<br>103 | EN<br>106  |
| 11:15<br>4 | EN<br>106 | LO<br>lo1 | 40         | MA<br>203 | MA<br>101  |
| 12:05<br>5 | WI<br>205 | LO<br>101 | KV1<br>205 | NE<br>102 | NE<br>102  |
| 13:30      | WI        | DU        | EC         | BG        | BI         |
| 6          | 202       | 103       | 202        | 103       | 104        |
| 14:20<br>7 | WI<br>202 | DU<br>103 |            | EN<br>106 | EC<br>206  |
| 15:10<br>8 |           |           |            | BI<br>202 |            |
|            |           |           |            |           |            |

6. In de dagweergave kun je meer details zien.

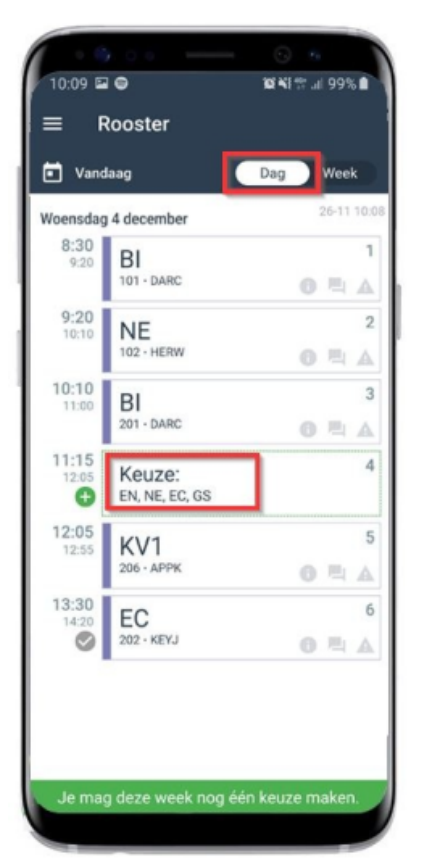

7. Je bent klaar met inschrijven voor deze week!

![](_page_5_Picture_3.jpeg)

# Legenda Zermelo

Dit zijn de mogelijke symbolen die je te zien kunt krijgen:

![](_page_6_Picture_2.jpeg)

Het grijze hangslotje geeft aan dat de inschrijving gesloten is. Staat er ook 'VOL' in het blokje dan is dat de reden.

![](_page_6_Picture_4.jpeg)

Het groene open rondje geeft aan dat je je kunt inschrijven voor deze les.

![](_page_6_Picture_6.jpeg)

Het grijze open rondje met diagonaal geeft aan dat er een afmelding is voor die les.

![](_page_6_Picture_8.jpeg)

Het grijze vinkje betekent dat je bent ingeschreven voor de les en dat dit niet (meer) gewijzigd kan worden.

![](_page_6_Picture_10.jpeg)

Het rode vinkje betekent dat er een botsing is met een andere les. Alleen de maatwerkcoordinator kan dit voor je oplossen.

![](_page_6_Picture_12.jpeg)

Een groen vinkje betekent dat je bent ingeschreven voor een les en dit kan nog worden gewijzigd.